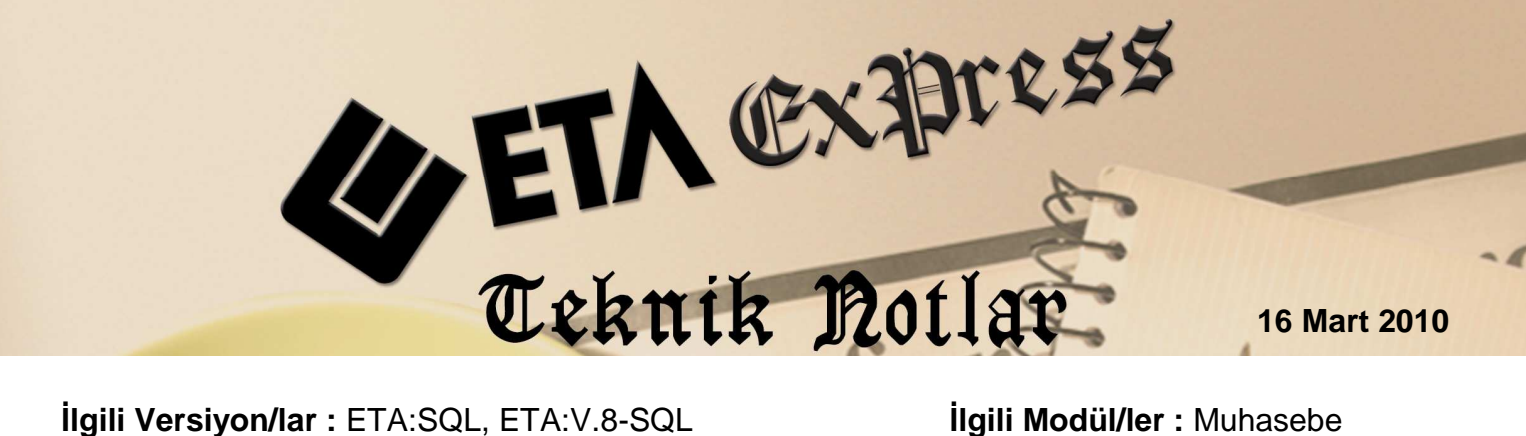

Igili Versiyon/lar : ETA:SQL, ETA:V.8-SQL

İlgili Modül/ler : Muhasebe

# MUHASEBEDE FİŞ BİRLEŞTİRME

Cari, Fatura, Cek/Senet, Kasa, Banka modüllerinde girilen evrakların muhasebe entegrasyonu sonucunda oluşan fişleri birleştirerek yevmiye defter sayfa sayısını azaltmak mümkündür.

Kayıt edilen muhasebe fişlerini tek bir işlem ile hedef tarih belirterek ister günlük, ister kanuni süreç doğrultusunda 10 günlük olarak tek bir fişte birleştirebiliriz.

Fiş birleştirme işlemine başlamadan önce mutlaka yedek alınmalıdır.

Fiş birleştirme işlemi yapıldıktan sonra birleştirilen fişlere ait fatura, cari, kasa, banka ve çek/senet hareketleri yeniden kayıt edilmek istendiğinde "Muhasebe Fişi bulunamamıştır-Muhasebe Kaydı Yapılamaz" mesajı ekrana gelir.

Fiş birleştirme için Ekran 1'deki Muhasebe modülü Servis/Dosya İşlemleri/Fiş Birleştirme ekranına girilir.

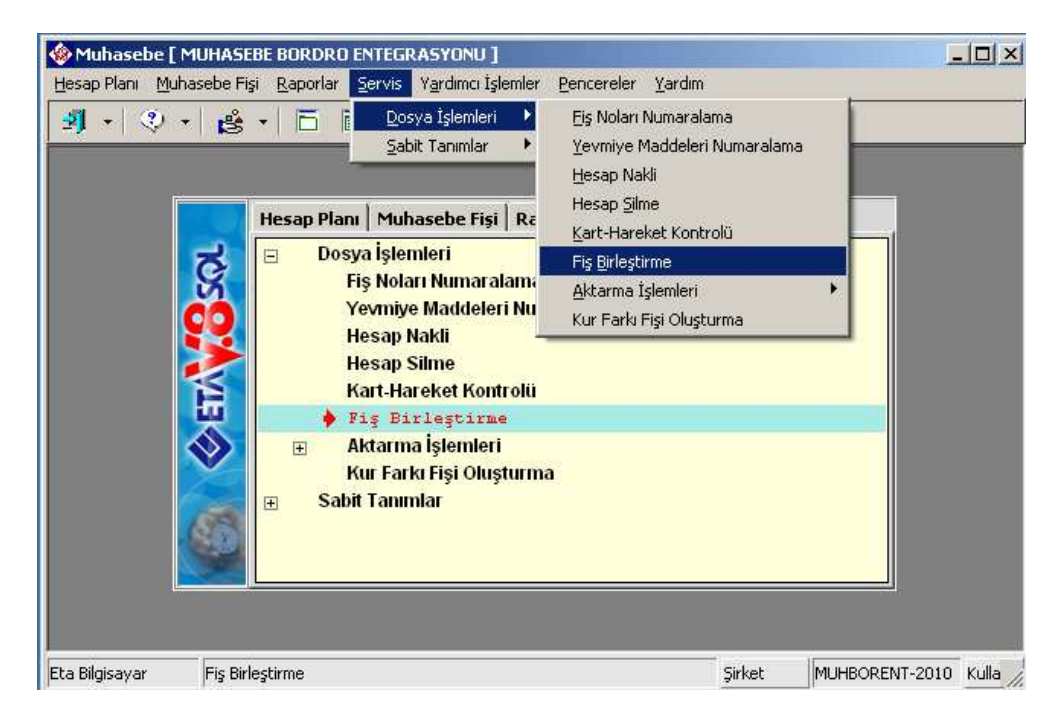

Ekran 1 : Servis/Dosya İşlemleri ekranından Fiş Birleştirme seçimi

Ekran 2'de görülen Fiş Birleştirme bölümünde ekranda bulunan işlem aralıkları girilerek Alış/Satış Faturaları, Cari, Kasa, Banka, Muhasebe ve Çek/Senetten kesilen aynı fiş cinsine ait birden fazla muhasebe fişlerinin ayrı ayrı (Mahsup,Tahsil, Tediye) birleştirme işlemleri yapılır.

| ų | 🕽 Fiş Birleştirme                                                      |                  |                       |                                       |             |            |              |            |
|---|------------------------------------------------------------------------|------------------|-----------------------|---------------------------------------|-------------|------------|--------------|------------|
|   | -1.DEĞER                                                               |                  |                       | C2.DEĞE                               | R           |            |              |            |
|   | Fiş Tarihi                                                             | 16/02/2010       |                       | Fiş Tari                              | hi          | 26/02/2010 |              | ×          |
|   | Fiş No                                                                 |                  |                       | Fiş No                                |             |            |              | ESC->ÇIKIŞ |
|   | Yevmiye No                                                             |                  |                       | Yevmiy                                | e No        |            |              | •          |
|   | Fiş Ö.K.1                                                              | <u>.</u>         |                       | Fiş Ö.K                               | .1          | <u></u>    |              | F1->Yardım |
|   | Fiş Ö.K.2                                                              | A                |                       | Fiş Ö.K                               | .2          |            |              | 2.         |
|   | Fiş Ö.K.3                                                              |                  |                       | Fiş Ö.K                               | .3          |            |              | F2->İşlem  |
|   | Referans No                                                            |                  |                       | Refera                                | ns No       |            |              |            |
|   |                                                                        |                  | 1                     |                                       |             |            | F8->Paramet. |            |
|   | Masraf merkezi                                                         |                  | İşyeri H              | Kodu                                  |             | <b>=</b>   |              |            |
|   | -Yazılacak Fiş Bilgileri                                               |                  | Yazılacak Fiş Aç      | iklama Bilgi                          | ileri       |            |              |            |
|   | Hedef Tarih                                                            | 26/02/2010 🗾     | Tahsil Açıklam        | Klaması EKLİ EVRAKLAR GEREĞİ TAHSİLAT |             |            |              |            |
|   | Her Gün Ayrı Fiş<br>Her Gün Ayrı Fiş icin                              | ) Avri Tarih 🛛 🗖 | Tediye Açıklar        | nasi E                                | KLİ EVRAKLA |            |              |            |
|   | Hesapları Birleştir                                                    | Γ                | i   <br>Kalem Acıklam | iasi 🗌                                |             |            |              |            |
|   | Farklı Evrak Tarihleri                                                 | ni Birleştir 🛛 🗖 | ERÖK1                 |                                       |             |            |              |            |
|   | Kavnak Programa G                                                      | öre Avri Fis 🔽   |                       | L                                     |             |            |              |            |
|   | Satış Faturalarını Birl                                                | eştir 🔽          | Fiş Ö.K.2             |                                       |             | <u></u>    |              |            |
|   | <ul> <li>Alış Faturalarını Birle;</li> <li>Satırları Sırala</li> </ul> | ştir 🔽           | Fiş Ö.K.3             | Γ                                     |             | 4          |              |            |
|   | Saunan Siraia                                                          | 1                |                       |                                       |             |            |              |            |
|   | Birleştirilen Fiş                                                      |                  |                       |                                       |             |            |              |            |
|   |                                                                        |                  |                       |                                       |             |            |              |            |
|   | ,                                                                      |                  |                       |                                       |             |            |              | P          |

Ekran 2 : Fiş Birleştirme ekranı

1. ve 2. değer fiş tarihi, fiş no, yevmiye no ve özel kod aralıkları belirtilir. Varsa masraf merkezi ve işyeri kodu belirtilir.

#### YAZILACAK FİŞ BİLGİLERİ

Hedef Tarih : Yeni oluşacak fişin tarihi (mutlaka yazılmış olmalıdır)

Her Gün Ayrı Fiş : Belirtilen tarihler arasındaki fişler birleştirilirken her gün için ayrı bir fiş oluşturulur.

Her Gün Ayrı Fiş İçin Ayrı Tarih : Her Gün Ayrı Fiş parametresinin işaretli olduğu durumda aktif olur.Belirtilen tarihler arasındaki fişler birleştirilirken fiş tarihi olarak ilgili günün tarihi kullanılır.

**Hesapları Birleştir :** Yeni oluşturulacak fişte aynı hesap koduna ait satırların birleşmesi sağlanır. (Girilmiş olan fişlerdeki belirtilen açıklamalar yerine yazılacak fiş açıklama bilgilerindeki kalem açıklamaları yer alacağından fiş birleştirme yapmadan fiş dökümlerinin alınmış olması gerekir.)

**Farklı Evrak Tarihlerini Birleştir :** Hesapları birleştir parametresinin işaretli olduğu durumda aktif olur.Kalem bölümünde girilmiş olan evrak tarihlerini dikkate alır.

**Onaylı İşlem** : Bu parametre işaretlenirse birleştirilen fişler ekrana gelir ve onaylanır.

Kaynak Programa Göre Ayrı Fiş : Bu parametre işaretlenirse belirtilen tarihler arasındaki fişler birleştirilirken her bir kaynak modül için ayrı bir fiş oluşturulur.

Satış Faturalarını Birleştir : Bu parametre işaretlenirse sadece satış faturaları birleştirilir.

Alış Faturalarını Birleştir : Bu parametre işaretlenirse sadece alış faturaları birleştirilir.

**Satırları Sırala** : Bu parametre işaretlenirse birleştirilmiş fişte hesap koduna göre Borç/Alacak hesapları sıralanır.

#### YAZILACAK FİŞ AÇIKLAMA BİLGİLERİ

**Tahsil Açıklaması :** Fiş birleştirme işlemi sonunda oluşacak tahsil fişlerinde kullanılması istenen açıklama bilgisi belirtilir.

**Tediye Açıklaması :** Fiş birleştirme işlemi sonunda oluşacak tediye fişlerinde kullanılması istenen açıklama bilgisi belirtilir.

**Kalem Açıklaması :** Hesapları Birleştir parametresinin işaretli olduğunda fiş birleştirme işlemi sonunda oluşacak fişlerde kullanılması istenen kalem açıklaması belirtilir.

**Fiş Özel Kodları** : Birleştirilen fişlere yazılmasını istediğimiz özel kodlar.

Bu işlemlerden sonra Ekran 3'te görülen **F8-PARAMETRELER** ekranından birleşmesini istediğimiz fiş tipleri, kaynak program ve fiş cinsleri belirtilir.

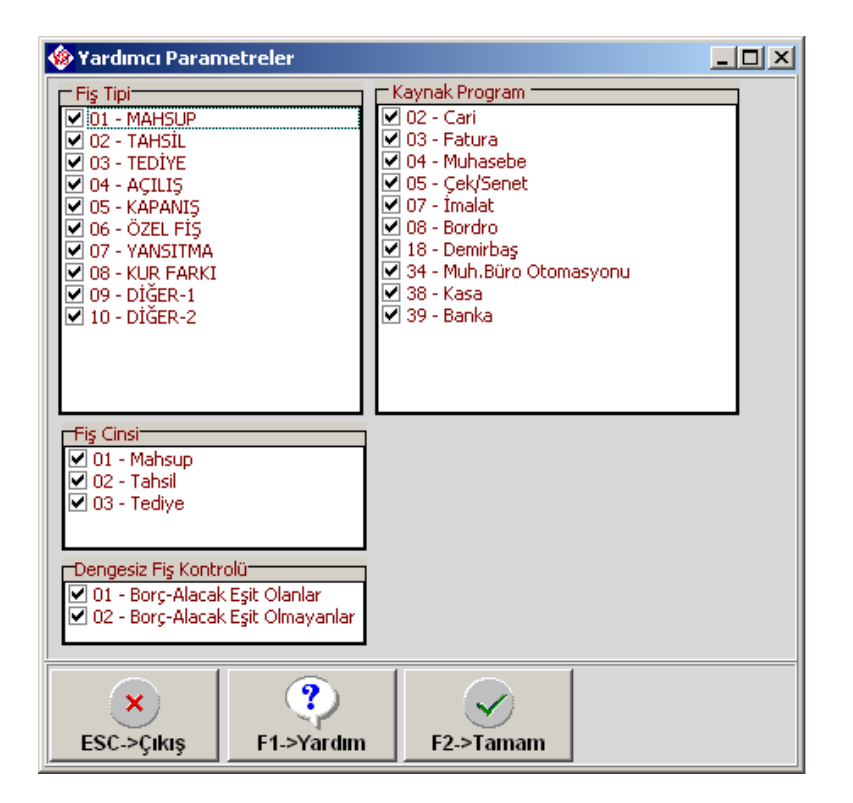

Ekran 3 : Yardımcı Parametreler ekranı

F2-İşlem tuşu ile onaylı işlem işaretlenmişse her fiş ekrana gelir onayladıktan sonra birleştirir. Onaylı işlem işaretlenmemiş ise hızlı bir şekilde fişler birleştirilmiş olur.

### Örnek 1 :

| Muhasebe [ MUHBORENT ] - [ 1-MAHSUP { Ref.No:20 } ]                                                                                                    | _D×                                 |  |  |  |  |  |  |  |  |  |  |
|----------------------------------------------------------------------------------------------------|-------------------------------------|--|--|--|--|--|--|--|--|--|--|
| 1 Muhasebe Fişi Raporlar Servis Yardımcı İşlemler Pencereler Yardım Muhasebe Fişi Raporlar Servis Yardım Muhasebe Fişi Raporlar Servis Yardım Yardım Yar | <u>_ 8 ×</u>                        |  |  |  |  |  |  |  |  |  |  |
| ୬] +   ◇ +   ☆ +   □ □ Ξ   □ Ξ □ □ =                                                                                                    |                                     |  |  |  |  |  |  |  |  |  |  |
| ⊗         ♥         ■         ■         ■         ■         ■         ■         ■         ■         ■         ■         ■         ■         ■         ■         ■         ■         ■         ■         ■         ■         ■         ■         ■         ■         ■         ■         ■         ■         ■         ■         ■         ■         ■         ■         ■         ■         ■         ■         ■         ■         ■         ■         ■         ■         ■         ■         ■         ■         ■         ■         ■         ■         ■         ■         ■         ■         ■         ■         ■         ■         ■         ■         ■         ■         ■         ■         ■         ■         ■         ■         ■         ■         ■         ■         ■         ■         ■         ■         ■         ■         ■         ■         ■         ■         ■         ■         ■         ■         ■         ■         ■         ■         ■         ■         ■         ■         ■         ■         ■         ■         ■         ■         ■         ■         ■                                                                                                    | . <b>♦ ♦</b><br>F11->Önc. F12->Son. |  |  |  |  |  |  |  |  |  |  |
| Fiş Bilgileri Düzenleme Döviz Bilgileri Bağlantılar                                                                                                    |                                     |  |  |  |  |  |  |  |  |  |  |
|                                                                                                    |                                     |  |  |  |  |  |  |  |  |  |  |
| Fiş Tarihi         16/02/2010         Fiş Ö.K.1         Masrat Mer.         E                                                                                                    | Masrat Mer.                         |  |  |  |  |  |  |  |  |  |  |
| Fiş No MA-000220 Fiş Ö.K.2                                                                                                    |                                     |  |  |  |  |  |  |  |  |  |  |
| Yev.No 0 Fiş Ö.K.3                                                                                                    |                                     |  |  |  |  |  |  |  |  |  |  |
|                                                                                                    |                                     |  |  |  |  |  |  |  |  |  |  |
| HESAP KODU EVRAK NO AÇIKLAMA BA_BS BORÇ ALACAK E                                                                                                    | VRAK TARİH                          |  |  |  |  |  |  |  |  |  |  |
| 1 120 01 400 400 NOLU FTR. İLE ALICILAR LTD. ŞTİ. 1 000.00 1                                                                                                    | .6/02/2010 —                        |  |  |  |  |  |  |  |  |  |  |
| 2 391 18 400 400 NOLU FTR. İLE ALICILAR LTD. ŞTİ. 152.54 1                                                                                                    | 6/02/2010                           |  |  |  |  |  |  |  |  |  |  |
| 3 600 18 400 400 NOLU FTR. İLE ALICILAR LTD. ŞTİ. (120 01) 847.46 1                                                                                                    | 6/02/2010                           |  |  |  |  |  |  |  |  |  |  |
| 4                                                                                                    |                                     |  |  |  |  |  |  |  |  |  |  |
| 5                                                                                                    |                                     |  |  |  |  |  |  |  |  |  |  |
| 6                                                                                                    |                                     |  |  |  |  |  |  |  |  |  |  |
| 7                                                                                                    |                                     |  |  |  |  |  |  |  |  |  |  |
| Fis Toplam                                                                                                    |                                     |  |  |  |  |  |  |  |  |  |  |
| BORÇ ALACAK BAKIYE BORÇ                                                                                                    |                                     |  |  |  |  |  |  |  |  |  |  |
| TL Fark                                                                                                    | 1 000.00                            |  |  |  |  |  |  |  |  |  |  |
| Döviz 0.000                                                                                                    | 0.000                               |  |  |  |  |  |  |  |  |  |  |
| Miktar 0                                                                                                    | 0 0                                 |  |  |  |  |  |  |  |  |  |  |

### Örnek 2 :

| 🚸 Muhas         | ebe [ MUHBORE                                       | NT]-[1-M             | IAHSUP { Ref.                   | No:22 } ]                 |                        |      |             |              |           |                                          |         |  |  |
|-----------------|-----------------------------------------------------|----------------------|---------------------------------|---------------------------|------------------------|------|-------------|--------------|-----------|------------------------------------------|---------|--|--|
| 🌸 <u>H</u> esap | Planı <u>M</u> uhasebe                              | Fişi <u>R</u> aporla | ar <u>S</u> ervis Y <u>a</u> ro | lımcı İşlemler <u>P</u> ı | encereler <u>Y</u> arı | lim  |             |              |           |                                          | - 8 ×   |  |  |
| <b>- 1</b>      | 🤹 - 😫 -                                             | 🗖 🗖                  | i 📰   🛅                         |                           |                        |      |             |              |           |                                          |         |  |  |
| ESC->Çıkı       | ş F1->Yardım                                        | 🛄<br>F2->Kayıt       | ▪ 🔀<br>F3->Iptal                | (∛<br>F4->Yazdır          | ► F5->Muav             | in F | 5->Hes.L.   | F7->Fiş Lis. | F8->Bilgi | <ul> <li>↓</li> <li>F11-&gt;Ö</li> </ul> | inc. F: |  |  |
| Fiş Bilgi       | Fiş Bilgileri Düzenleme Dö∨iz Bilgileri Bağlantılar |                      |                                 |                           |                        |      |             |              |           |                                          |         |  |  |
|                 |                                                     |                      |                                 |                           |                        |      |             |              |           |                                          |         |  |  |
| Fiş Tarih       | i 17/02/20                                          | )10 🚊                | Fiş Ö.K.1                       |                           | <u>.</u>               |      | Aasrat Mer. |              |           |                                          |         |  |  |
| Fiş No          | MA-0002                                             | 22                   | Fiş Ö.K.2                       |                           | <u>.</u>               | 1    |             |              |           |                                          |         |  |  |
| Yev.No          | 0                                                   |                      | Fiş Ö.K.3                       |                           | <u>.</u>               | i    |             |              |           |                                          |         |  |  |
|                 |                                                     |                      |                                 |                           |                        | 1    |             |              |           |                                          |         |  |  |
|                 | HESAP KODU                                          | EVRAK NO             | AÇIKLAMA                        |                           |                        |      | BA_BS       | BORÇ         | ALACAK    | EVRAK TA                                 | RİH 🔺   |  |  |
| 1               | 120 01                                              | 401                  | 401 NOLU FI                     | R.İLE ALICI               | LAR LTD.ŞTI            |      |             | 2 000.00     |           | 17/02/201                                | .0 -    |  |  |
| 2               | 391 18                                              | 401                  | 401 NOLU FT                     | R.İLE ALICI               | LAR LTD.ŞTI            |      |             |              | 305.08    | 17/02/203                                | .0      |  |  |
| 3               | 600 18                                              | 401                  | 401 NOLU FT                     | R.İLE ALICI               | LAR LTD.ŞTI            |      | (120 01)    |              | 1 694.92  | 17/02/201                                | .0      |  |  |
| 4               |                                                     |                      |                                 |                           |                        |      |             |              |           |                                          |         |  |  |
| 5               | -                                                   |                      |                                 |                           |                        |      |             |              |           |                                          |         |  |  |
| 6               |                                                     |                      |                                 |                           |                        |      |             |              |           |                                          | -       |  |  |
|                 |                                                     |                      |                                 |                           |                        |      | Fiş Toplamı |              |           |                                          |         |  |  |
|                 |                                                     | BORÇ                 |                                 | ALACAK                    |                        | вакі |             | BORÇ         | AL        | ACAK                                     |         |  |  |
|                 |                                                     |                      |                                 |                           |                        |      | TL          | 2            | 000.00;   | 2 0                                      | 00.00   |  |  |
|                 |                                                     |                      |                                 |                           |                        |      | TL Fark     |              |           |                                          |         |  |  |
|                 |                                                     |                      |                                 |                           | Döviz                  |      | 0.000;      |              | 0.000     |                                          |         |  |  |
|                 |                                                     |                      |                                 | Miktar                    |                        | 0    |             | 0            |           |                                          |         |  |  |

Örnek 1 ve Örnek 2'deki mahsup fişleri Ekran 4'teki parametrelere göre (Her gün ayrı fiş ve Hesapları Birleştir parametreleri işaretli değil iken) birleştirilir.

| ų | Fiş Birleştirme                           |                                 |                       |                   |                       |              |
|---|-------------------------------------------|---------------------------------|-----------------------|-------------------|-----------------------|--------------|
|   | -1.DEĞER                                  |                                 |                       | 2.DEĞER           |                       |              |
|   | Fiş Tarihi                                | 16/02/2010                      |                       | Fiş Tarihi        | 26/02/2010            | ×            |
|   | Fiş No                                    |                                 |                       | Fiş No            |                       | ESC->ÇIKIŞ   |
|   | Yevmiye No                                |                                 |                       | Yevmiye No        |                       |              |
|   | Fiş Ö.K.1                                 |                                 | 1                     | Fiş Ö.K.1         |                       | F1->Yardım   |
|   | Fiş Ö.K.2                                 |                                 |                       | Fiş Ö.K.2         |                       | <u> </u>     |
|   | Fiş Ö.K.3                                 |                                 | Ī                     | Fiş Ö.K.3         | <u>*</u>              | F2->İşlem    |
|   | Referans No                               |                                 | -                     | Referans No       |                       |              |
|   |                                           |                                 |                       | 11                |                       | F8->Paramet. |
|   | Masraf merkezi                            |                                 |                       | İşyeri Kodu       | E                     |              |
|   | Yazılacak Fiş Bilgileri                   |                                 |                       | ;ıklama Bilgileri |                       |              |
|   | Hedef Tarih                               | 26/02/2010                      | Tahsil Açıklam        | ası EKLİ EVR      | AKLAR GEREĞİ TAHSİLAT |              |
|   | Her Gün Ayrı Fiş<br>Her Gün Ayrı Fiş için | n Avri Tarih                    | -  <br>Tediye Açıklar | ması EKLİ EVR     | AKLAR GEREĞİ ÖDEME    |              |
|   | Hesapları Birleştir                       | [                               | I Kalem Aciklan       |                   |                       |              |
|   | Farklı Evrak Tarihleri                    | ni Birleştir 🛛 🗌                | , Trikalerri Açıkları |                   |                       |              |
|   | Onaylı İşlem<br>Kaunak Brazena G          | iine Aum Fie                    | Fiş Ö.K.1             |                   | <u></u>               |              |
|   | Satis Faturalarini Birl                   | ore ayri nış 🚺 🔽                | Fiş Ö.K.2             |                   | <u></u>               |              |
|   | Alış Faturalarını Birle;                  | Alış Faturalarını Birleştir 🔽 🔽 |                       |                   |                       |              |
|   | Satırları Sırala                          | ri Sirala                       |                       |                   |                       |              |
|   | Birlestirilen Fis                         |                                 |                       |                   |                       |              |
|   |                                           |                                 |                       |                   |                       |              |
|   |                                           |                                 |                       |                   |                       |              |

Ekran 4 : Fiş Birleştirme ekranı

Mahsup fişi Ekran 5'teki gibi oluşur.

| 🊸 Muhas         | ebe [ MUHBORE                                       | NT]-[1-M              | IAHSUP { Ref.No                   | ):25 <b>}</b> ]               |                     |      |              |              |           | _                                                     |          |  |
|-----------------|-----------------------------------------------------|-----------------------|-----------------------------------|-------------------------------|---------------------|------|--------------|--------------|-----------|-------------------------------------------------------|----------|--|
| 🙆 <u>H</u> esap | Planı <u>M</u> uhasebe I                            | Fişi <u>R</u> aporla  | ar <u>S</u> ervis Y <u>a</u> rdır | ncı İşlemler 🛛 <u>P</u> encer | reler <u>Y</u> ardı | n    |              |              |           | _                                                     | 8×       |  |
| - 🛃             | 🎨 • 😫 •                                             |                       | i 🗮  🔠                            |                               |                     |      |              |              |           |                                                       |          |  |
| ESC->Çıkış      | ्र्<br>F1->Yardım                                   | <b>Q</b><br>F2->Kayıt | ▼ <mark>⊠</mark><br>F3->Iptal     | ॐ<br>F4->Yazdır ▼             | F5->Muavir          | n Fé | 5->Hes.L.    | F7->Fiş Lis. | F8->Bilgi | <ul> <li>↓</li> <li>↓</li> <li>F11-&gt;Önd</li> </ul> | . F1     |  |
| Fiş Bilgil      | Fiş Bilgileri Düzenleme Döviz Bilgileri Bağlantılar |                       |                                   |                               |                     |      |              |              |           |                                                       |          |  |
|                 |                                                     |                       | Cozel Kodlar                      |                               |                     |      |              |              |           |                                                       |          |  |
| Fiş Tarihi      | 26/02/20                                            | 10 🗾                  | Fiş Ö.K.1                         |                               | <u>_</u>            | N    | lasraf Mer.  |              |           |                                                       | HARIÇ    |  |
| Fiş No          | MA-00022                                            | 25                    | Fiş Ö.K.2                         |                               | 4                   |      |              |              |           |                                                       |          |  |
| Yev.No          |                                                     |                       | Fis Ö.K.3                         |                               |                     |      |              |              |           |                                                       |          |  |
|                 |                                                     |                       |                                   |                               |                     |      |              |              |           |                                                       |          |  |
|                 | HESAP KODU                                          | EVRAK NO              | AÇIKLAMA                          |                               |                     |      | BA_BS        | BORÇ         | ALACAK    | EVRAK TARİ                                            | Hİ 🔺     |  |
| 1               | 120 01 📰                                            | 400                   | 400 NOLU FTP                      | .İLE ALICILAR                 | LTD.ŞTİ.            |      |              | 1 000.00     |           | 16/02/2010                                            |          |  |
| 2               | 391 18                                              | 400                   | 400 NOLU FTF                      | .İLE ALICILAR                 | LTD.ŞTİ.            |      |              |              | 152.54    | 16/02/2010                                            |          |  |
| 3               | 600 18                                              | 400                   | 400 NOLU FTF                      | .İLE ALICILAR                 | LTD.ŞTİ.            |      | (120 01)     |              | 847.46    | 16/02/2010                                            |          |  |
| 4               | 120 01                                              | 401                   | 401 NOLU FTP                      | .ILE ALICILAR                 | LTD.ŞTİ.            |      |              | 2 000.00     |           | 17/02/2010                                            |          |  |
| 5               | 391 18                                              | 401                   | 401 NOLU FTP                      | .İLE ALICILAR                 | LTD.ŞTİ.            |      |              |              | 305.08    | 17/02/2010                                            |          |  |
| 6               | 600 18                                              | 401                   | 401 NOLU FTP                      | .İLE ALICILAR                 | LTD.ŞTİ.            |      | (120 01)     |              | 1 694.92  | 17/02/2010                                            |          |  |
| 7               |                                                     |                       |                                   |                               |                     |      |              |              |           |                                                       |          |  |
| La              |                                                     |                       | 1                                 |                               |                     | _    | -Fis Toplami |              |           |                                                       | <u> </u> |  |
| 120 0174        | LICILAR CIDIQUI.                                    | BORÇ                  |                                   | ALACAK                        | в                   | AΚİΥ | ng ropidini  | BORÇ         | AL        | ACAK                                                  |          |  |
| TL              |                                                     |                       | 17 144.00                         |                               | 0.00                |      | TL           | \$           | 3 000.00  | 3 00                                                  | 0.00     |  |
|                 |                                                     |                       |                                   |                               |                     |      | TL Fark      |              |           |                                                       |          |  |
|                 |                                                     |                       |                                   |                               |                     |      | Döviz        |              | 0.000     | 0                                                     | . 000    |  |
|                 |                                                     |                       |                                   |                               |                     |      | Miktar       |              | 0         |                                                       | 0        |  |

#### Örnek 3 :

| 🚸 Muhas                                | ebe [ MUHBORE                                                                                                    | NT]-[1-M             | 1AHSUP { Ref.No                   | :23 } ]              |                    |          |             |        |           |          |          | ×        |
|----------------------------------------|----------------------------------------------------------------------------------------------------|----------------------|-----------------------------------|----------------------|--------------------|----------|-------------|--------|-----------|----------|----------|----------|
| Mesap                                  | Plani Muhasebe                                                                                                    | Fişi <u>R</u> aporla | ar <u>S</u> ervis Y <u>a</u> rdın | ncı İşlemler Pencere | ler <u>Y</u> ardım |          |             |        |           |          |          | 즥        |
| <u>  - 18</u>                          | ୬ · · · · B · · □ □ Ξ   □ ⊠ □ □                                                                                                    |                      |                                   |                      |                    |          |             |        |           |          |          |          |
| ESC->Çıkı;                             | ⊗         ♥         □         ☑         ♥         □         III         □         III         ♥           SC->Cjkiş         F1->Yardım         F2->Kayıt         F3->Iptal         F4->Yazdır         F5->Muavin         F6->Hes.L.         F7->Fiş Lis.         F8->Bilgi         F11->Önc.         F1 |                      |                                   |                      |                    |          |             |        |           |          |          |          |
| Fiş Bilgi                              | Fiş Bilgileri Düzenleme Döviz Bilgileri Bağlantılar                                                                                                    |                      |                                   |                      |                    |          |             |        |           |          |          |          |
|                                        |                                                                                                    |                      |                                   |                      |                    |          |             |        |           |          |          |          |
| Fiş Tarih                              | i 12/02/20                                                                                                    | 010 🚊                | Fiş Ö.K.1                         |                      | <u></u>            | Masrativ | ier.        |        |           |          |          | <u> </u> |
| Fiş No                                 | MA-0002                                                                                                    | 23                   | Fiş Ö.K.2                         |                      | <u>.</u>           |          |             |        |           |          |          |          |
| Yev.No                                 | 0                                                                                                    |                      | Fiş Ö.K.3                         |                      |                    |          |             |        |           |          |          |          |
|                                        |                                                                                                    |                      |                                   |                      |                    |          |             |        |           |          |          |          |
| Į.                                     | HESAP KODU                                                                                                    | EVRAK NO             | AÇIKLAMA                          |                      |                    | BA_B     | <b>s</b> BO | RÇ     | ALACAK    | EVRAK    | TARİHİ   | -        |
| 1                                      | 120 01                                                                                                    | 500                  | 500 NOLU FTR                      | .ÎLE ALICILAR :      | LTD.ŞTİ.           |          | 2           | 000.00 |           | 16/02/   | 2010 -   | -        |
| 2                                      | 391 18                                                                                                    | 500                  | 500 NOLU FTR                      | . ÎLE ALICILAR :     | LTD.ŞTİ.           |          |             |        | 305.0     | 8 16/02/ | 2010     |          |
| 3                                      | 600 18                                                                                                    | 500                  | 500 NOLU FTR                      | . ILE ALICILAR :     | LTD.ŞTİ.           | (120     | =           |        | 1 694.9   | 2 16/02/ | 2010     |          |
| 4                                      |                                                                                                    |                      |                                   |                      |                    |          |             |        |           |          |          |          |
| 5                                      |                                                                                                    |                      |                                   |                      |                    |          |             |        |           |          |          |          |
| 6                                      |                                                                                                    |                      |                                   |                      |                    |          |             |        |           |          |          |          |
| 7                                      |                                                                                                    |                      |                                   |                      |                    |          |             |        |           |          |          |          |
| لمــــــــــــــــــــــــــــــــــــ | 6 18 Li Mal Satislar                                                                                                    |                      |                                   |                      |                    | Eis Ton  | lami        |        |           |          |          |          |
| 000 10,1                               | o ro en la badyar                                                                                                    | BORÇ                 |                                   | ALACAK               | BA                 | κiγ      |             | BORÇ   | A         | LACAK    |          | П        |
| TL                                     |                                                                                                    |                      | 0.00                              | 16 '                 | 779.68             | TL       |             | 2      | 2 000.00; |          | 2 000.00 | 1        |
|                                        |                                                                                                    |                      |                                   |                      |                    | TL Far   | :k          |        |           |          |          |          |
|                                        |                                                                                                    |                      |                                   |                      |                    | Döviz    |             |        | 0.000     |          | 0.000    | 1        |
|                                        | M                                                                                                    |                      |                                   |                      |                    |          |             |        | 0         |          | 0        | 1        |

## Örnek 4 :

| 🊸 Muha          | sebe [ MUHBOR                                                                                                    | NT]-[1-N             | 1AHSUP { Ref.N                    | o:24 } ]     |            |                |             |          |          | _ [          | Ľ         |  |  |
|-----------------|----------------------------------------------------------------------------------------------------|----------------------|-----------------------------------|--------------|------------|----------------|-------------|----------|----------|--------------|-----------|--|--|
| 🌸 <u>H</u> esap | o Plani – <u>M</u> uhasebe                                                                                                    | Fişi <u>R</u> aporla | ar <u>S</u> ervis Y <u>a</u> rdır | ncı İşlemler | Pencereler | <u>Y</u> ardım |             |          |          | _ 5          | <u>IX</u> |  |  |
| <b>- 1</b>      | ୬ <b>)</b> •   � •   ြ □ Ξ   Ξ Ξ □ Ξ                                                                                                    |                      |                                   |              |            |                |             |          |          |              |           |  |  |
| ESC->Çık        | ⊗         ♥         ■         ■         ■         ■         ■         ■         ■         ■         ■         ■         ■         ■         ■         ■         ■         ■         ■         ■         ■         ■         ■         ■         ■         ■         ■         ■         ■         ■         ■         ■         ■         ■         ■         ■         ■         ■         ■         ■         ■         ■         ■         ■         ■         ■         ■         ■         ■         ■         ■         ■         ■         ■         ■         ■         ■         ■         ■         ■         ■         ■         ■         ■         ■         ■         ■         ■         ■         ■         ■         ■         ■         ■         ■         ■         ■         ■         ■         ■         ■         ■         ■         ■         ■         ■         ■         ■         ■         ■         ■         ■         ■         ■         ■         ■         ■         ■         ■         ■         ■         ■         ■         ■         ■         ■         ■ |                      |                                   |              |            |                |             |          |          |              |           |  |  |
| Fiş Bilg        | Fiş Bilgileri Düzenleme Döviz Bilgileri Bağlantılar                                                                                                    |                      |                                   |              |            |                |             |          |          |              |           |  |  |
|                 |                                                                                                    |                      | Czel Kodlar                       |              |            |                | Masraf Mer. |          |          |              | ARİÇ      |  |  |
| Fiş Tarih       | 12/02/2                                                                                                    | <u> </u>             | Hş O.K.1                          |              |            |                |             |          |          |              | _         |  |  |
| Fiş No          | MA-0002                                                                                                    | 24                   | Fiş Ö.K.2                         |              |            |                |             |          |          |              |           |  |  |
| Yev.No          | 0                                                                                                    |                      | Fiş Ö.K.3                         |              |            |                |             |          |          |              |           |  |  |
|                 | HESAP KODU                                                                                                    | EVRAK NC             | AÇIKLAMA                          |              |            |                | BA_BS       | BORÇ     | ALACAK   | EVRAK TARİHİ | i 🔺       |  |  |
| 1               | 120 01                                                                                                    | 501                  | 501 NOLU FTF                      | LİLE ALI     | CILAR LTD  | .şti.          |             | 2 000.00 |          | 17/02/2010   |           |  |  |
| 2               | 391 18                                                                                                    | 501                  | 501 NOLU FTF                      | (İLE ALI)    | CILAR LTD  | .şti.          |             |          | 305.08   | 8 17/02/2010 |           |  |  |
| 3               | 600 18                                                                                                    | 501                  | 501 NOLU FTF                      | LÎLE ALI     | CILAR LTD  | .şti.          | (120 01)    |          | 1 694.92 | 2 17/02/2010 |           |  |  |
| 4               | Ξ                                                                                                    | ĺ                    |                                   |              |            |                |             |          |          |              |           |  |  |
| 5               |                                                                                                    |                      |                                   |              |            |                |             |          |          |              |           |  |  |
| 6               |                                                                                                    |                      |                                   |              |            |                |             |          |          |              |           |  |  |
| 7               |                                                                                                    |                      |                                   |              |            |                |             |          |          |              |           |  |  |
|                 |                                                                                                    |                      |                                   |              |            |                | Fiş Toplamı |          |          |              |           |  |  |
|                 |                                                                                                    | BORÇ                 |                                   | ALACAK       |            | BAKİY          |             | BORÇ     | A        | LACAK        |           |  |  |
|                 |                                                                                                    |                      |                                   |              |            |                |             | TL 2     |          | 2 000.       | 00        |  |  |
|                 |                                                                                                    |                      |                                   |              |            |                |             |          | 0.000    | 0.0          | 000       |  |  |
|                 |                                                                                                    |                      |                                   |              | Miktar     |                | 0           |          | 0        |              |           |  |  |

Örnek 3 ve Örnek 4'teki mahsup fişleri Ekran 6'daki parametrelere göre (Her gün ayrı fiş, Hesapları Birleştir ve Farklı evrak Tarihlerini birleştir parametreleri işaretli iken) birleştirilir. Bu esnada dikkat edilmesi gereken **HESAPLAR BİRLEŞTİR** parametresi işaretlenirse fişlerdeki kalem açıklamalarının silineceğinden ve yazılacak fiş açıklamaları bölümündeki belirtilmiş olan açıklamalar birleşen fişlerde yer alacağından birleştirme yapılmadan önce mutlaka fiş dökümlerinin alınmasıdır.

| ø | 🕽 Fiş Birleştirme                                                             |               |          |                   |         |                            |                    |              |            |
|---|-------------------------------------------------------------------------------|---------------|----------|-------------------|---------|----------------------------|--------------------|--------------|------------|
|   | -1.DEĞER                                                                      |               |          |                   | C2.DE   | ĞER                        |                    |              |            |
|   | Fiş Tarihi                                                                    | 12/02/2010    |          |                   | Fiş T   | Tarihi                     | 12/02/2010         |              | ×          |
|   | Fiş No                                                                        |               |          |                   | Fiş N   | lo                         |                    |              | ESC->ÇIKIŞ |
|   | Yevmiye No                                                                    |               |          |                   | Yev     | miye No                    |                    |              | P 😲        |
|   | Fiş Ö.K.1                                                                     |               | <u></u>  |                   | Fiş Ö   | Ď.К.1                      | <u></u>            |              | F1->Yardım |
|   | Fiş Ö.K.2                                                                     |               | <u>.</u> |                   | Fiş Ö   | ).К.2                      | <u></u>            |              | 2          |
|   | Fiş Ö.K.3                                                                     |               | <u></u>  |                   | Fiş Ö   | ў.к.з                      | <u></u>            |              | F2->İşlem  |
|   | Referans No                                                                   |               |          |                   | Refe    | erans No                   |                    |              |            |
|   |                                                                               |               | I        | <u> </u>          |         |                            |                    | F8->Paramet. |            |
|   | Masraf merkezi                                                                |               |          |                   | İşye    | ri Kodu                    |                    | <b>Ξ</b>     |            |
|   | -Yazılacak Fiş Bilgileri                                                      |               |          | Yazılacak Fiş Açı | klama B | Bilgileri                  |                    |              |            |
|   | Hedef Tarih                                                                   | 12/02/2010    |          | Tahsil Açıklama   | asi     | EKLÍ EVRAKLA               | AR GEREĞİ TAHSİLAT |              |            |
|   | Her Gün Ayrı Fiş                                                              | 0.000 Tavila  |          | Tedive Aciklaması |         | EKLİ EVRAKLAR GEREĞİ ÖDEME |                    |              |            |
|   | Hesapları Birlestir                                                           | гдун танн     |          |                   |         |                            |                    |              |            |
|   | Farklı Evrak Tarihleri                                                        | ni Birlestir  | <u> </u> | Kalem Açıklam     | asi     | EKLI EVRAKLAR GEREGI       |                    |              |            |
|   | Onaylı İşlem                                                                  |               |          | Fiş Ö.K.1         |         | <u>.</u>                   |                    |              |            |
|   | Kaynak Programa G                                                             | öre Ayrı Fiş  |          | Fiel Ö K D        |         |                            |                    |              |            |
|   | <ul> <li>Satış Faturalarını Birl</li> <li>Alıs Esturalarını Birler</li> </ul> | eştir<br>ctir |          | FIŞ Ü.K.Z         |         |                            |                    |              |            |
|   | Satırları Sırala                                                              | şui           |          | Fiş Ö.K.3         |         |                            | <u>.</u>           |              |            |
|   | Rirlestirilen Fis                                                             |               |          | •                 |         |                            |                    | 1            |            |
|   | on og an of ting                                                              |               |          |                   |         |                            |                    |              |            |
|   |                                                                               |               |          |                   |         |                            |                    |              |            |

Ekran 6 : Fiş Birleştirme ekranı

Birleşen mahsup fişi görüntüsü Ekran 7'de olduğu şekildedir.

| 🍻 Muhasebe [ MUHBORENT                              | [] - [ 1-MAHSUP { Ref.No                           | p:26 } ]                        |                |                    |            |           | _ [                                         | IJ×  |  |  |  |  |
|-----------------------------------------------------|----------------------------------------------------|---------------------------------|----------------|--------------------|------------|-----------|---------------------------------------------|------|--|--|--|--|
| 🌆 Hesap Planı 🛛 Muhasebe Fiş                        | și <u>R</u> aporlar <u>S</u> ervis Y <u>a</u> rdın | ncı İşlemler <u>P</u> encereler | <u>Y</u> ardım |                    |            |           |                                             | ۶Ľ   |  |  |  |  |
| 회 • 🔅 • 😫 •                                         |                                                    |                                 |                |                    |            |           |                                             |      |  |  |  |  |
| SC->Çıkış F1->Yardım F                              | E2->Kayıt F3->Iptal                                | - 55->1<br>  €4->Yazdır - 10    | Muavin   F     | <br>6->Hes.L.   F7 | ->Fiş Lis. | F8->Bilgi | <ul> <li>↓</li> <li>F11-&gt;Önc.</li> </ul> | F1   |  |  |  |  |
| Fiş Bilgileri Düzenleme Döviz Bilgileri Bağlantılar |                                                    |                                 |                |                    |            |           |                                             |      |  |  |  |  |
|                                                     | Özel Kodlar                                        |                                 |                |                    |            |           |                                             | unto |  |  |  |  |
| Fiş Tarihi 12/02/2010                               | 0 📓   Fiş Ö.K.1                                    |                                 | 🚨   Ľ          | viasrat Mer.       |            |           |                                             |      |  |  |  |  |
| Fiş No MA-000226                                    | Fiş Ö.K.2                                          |                                 |                |                    |            |           |                                             |      |  |  |  |  |
| Yev.No 0                                            | Fiş Ö.K.3                                          |                                 |                |                    |            |           |                                             |      |  |  |  |  |
|                                                     |                                                    |                                 |                |                    | 0.0.0      |           |                                             | ÷.   |  |  |  |  |
| HESAP KODU E                                        |                                                    |                                 |                | BA_BS B            | URÇ        | ALACAK    | EVRAK TARIH                                 |      |  |  |  |  |
| 1 120 01                                            | EKLI EVRAKLA                                       | R GEREGI                        | <u></u>        | 1 '                | 4 000.00   |           | 12/02/2010                                  |      |  |  |  |  |
| 2 391 18                                            | EKLI EVRAKLA                                       | R GEREGI                        |                |                    |            | 610.16    | 12/02/2010                                  |      |  |  |  |  |
| 3 600 18                                            | EKLİ EVRAKLA                                       | R GEREĞİ                        |                |                    |            | 3 389.84  | 12/02/2010                                  |      |  |  |  |  |
| 4                                                   |                                                    |                                 |                |                    |            |           |                                             |      |  |  |  |  |
| 5                                                   |                                                    |                                 |                |                    |            |           |                                             |      |  |  |  |  |
| 6                                                   |                                                    |                                 |                |                    |            |           |                                             |      |  |  |  |  |
| 7                                                   |                                                    |                                 |                |                    |            |           |                                             |      |  |  |  |  |
|                                                     |                                                    |                                 |                | Eis Toplam         |            |           |                                             |      |  |  |  |  |
| 120 OT/MEICIEAR ETD. 911.                           | BORÇ                                               | ALACAK                          | BAKİY          | r iş roplamı       | BORÇ       | AL        | АСАК                                        |      |  |  |  |  |
| TL                                                  | 17 144.00                                          | 0.                              | .00            | TL                 | 4          | 000.00    | 4 000                                       | . 00 |  |  |  |  |
|                                                     |                                                    |                                 |                | TL Fark            |            |           |                                             |      |  |  |  |  |
|                                                     |                                                    |                                 |                | Döviz              |            | 0.000;    | 0.0                                         | 000  |  |  |  |  |
|                                                     |                                                    |                                 |                | Miktar             |            | 0         |                                             | 0    |  |  |  |  |

Ekran 7 : Oluşan Mahsup Fişi

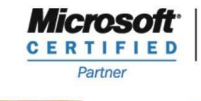

444 1 ETA

CF 3

ISV/Software Solutions